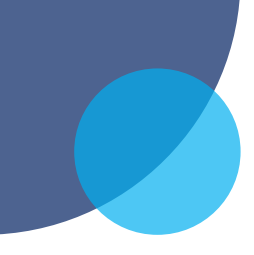

## 108年7-12月嗶嗶繳「好事成雙」咖啡序號兌換須知

嗶嗶繳「好事成雙」兌換序號,用戶可依下列流程兌換:

1. 請至Famiport事務機操作兌換(如下頁流程):

Famiport點選「會員→商品預售→領取商品→序號領取→輸入兌換pin碼(兌換序號,15碼)→列印兌換憑證」

 全家便利商店會員,可依前述流程領取,另可選擇存入您的會員APP寄杯清單: 會員APP點選「商品預售→序號領取商品→輸入兌換pin碼(兌換序號,15碼)」

3. 本序號兌換期限請詳見Famiport列印兌換憑證之說明,請妥善保管,遺失恕不補發。

感謝您使用嗶嗶繳繳費,敬祝順心!

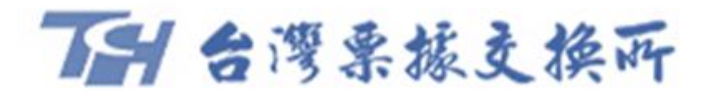

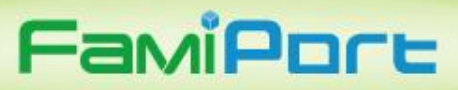

My FamiPort APP

服務商品查詢〇

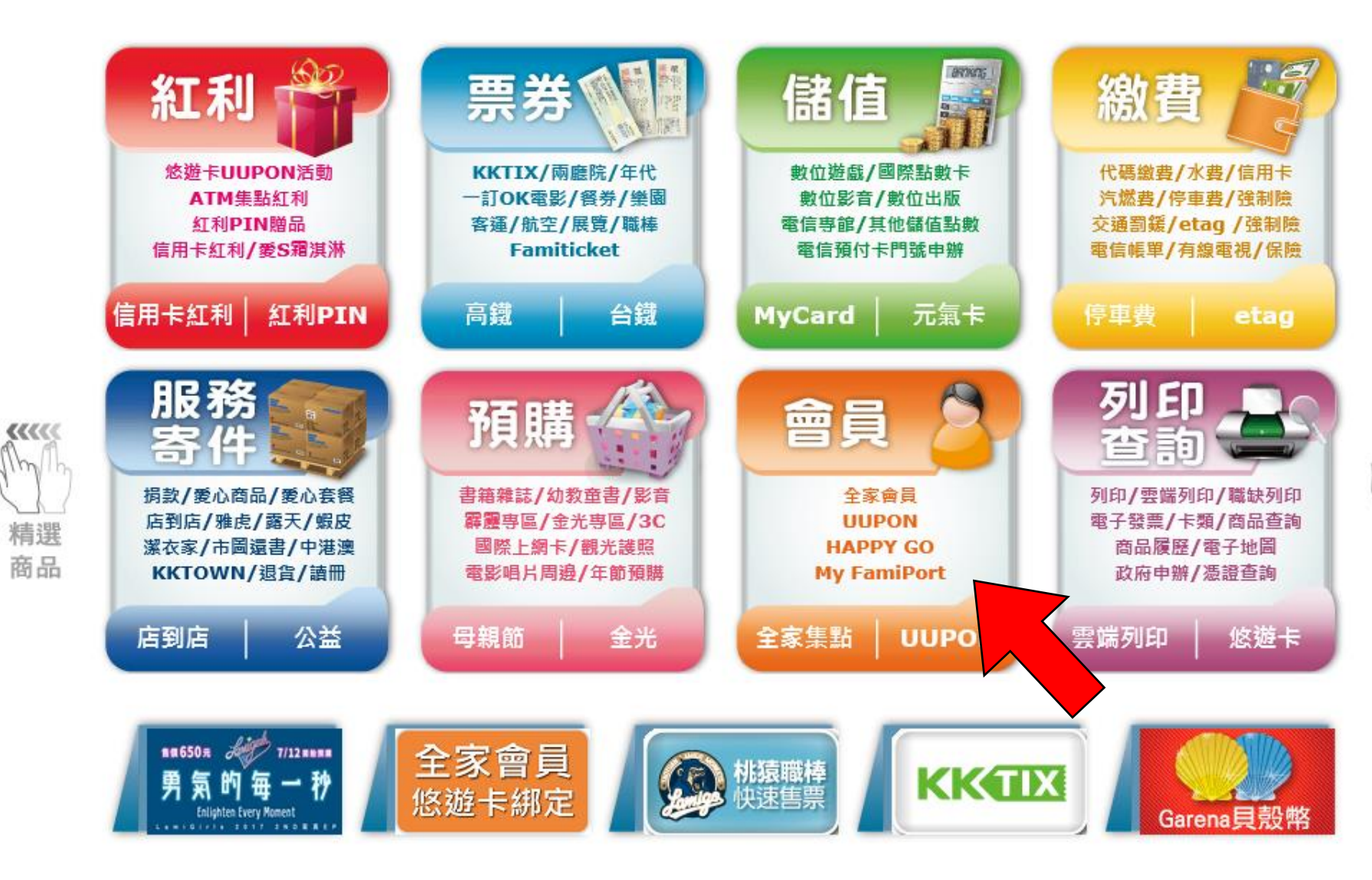

熱門活動

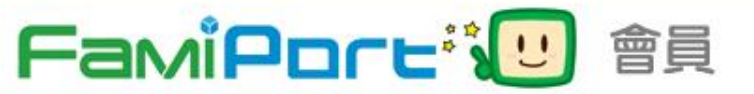

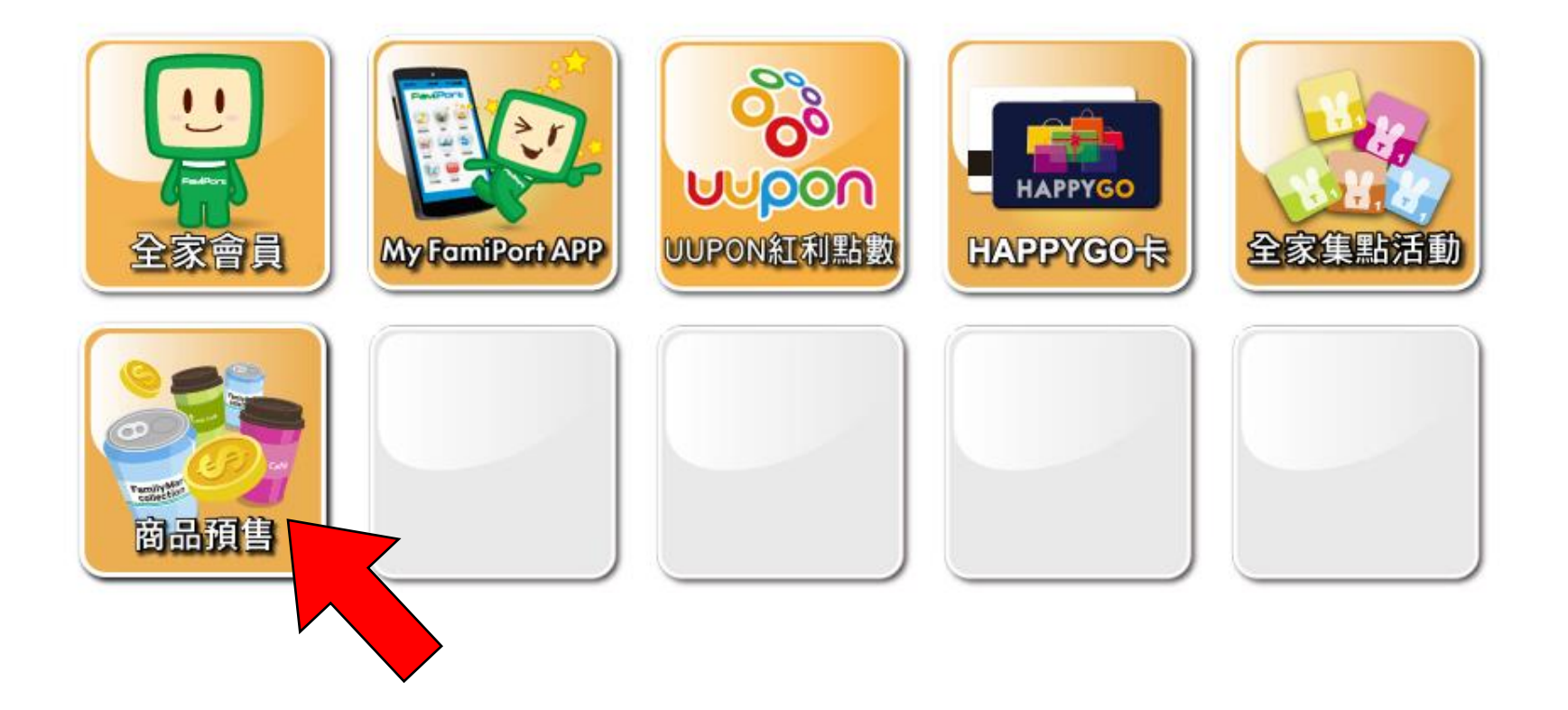

2017/07/12 **18:32** 

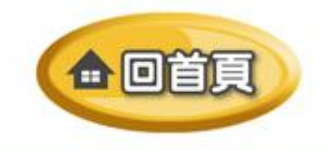

## FamiPore<sup>®</sup> **1** ●員 ▶ 商品預售

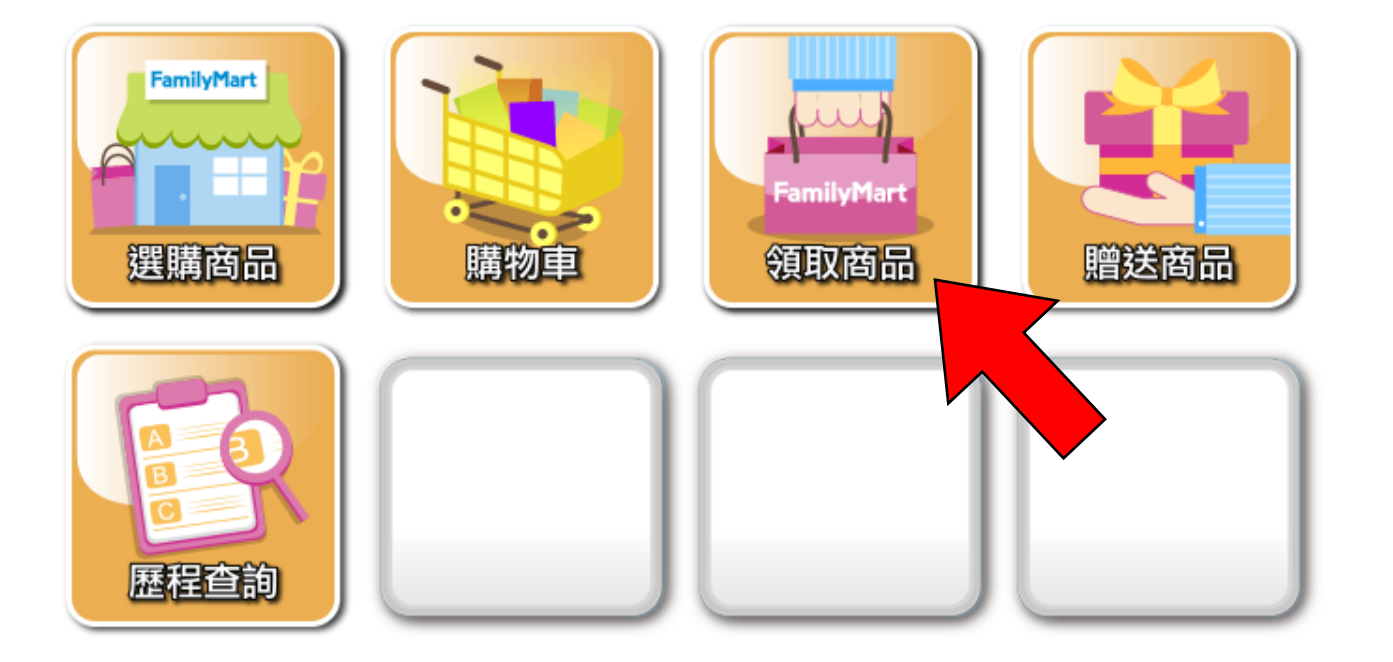

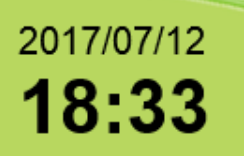

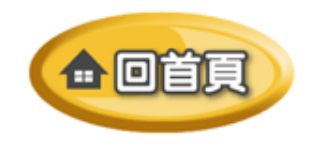

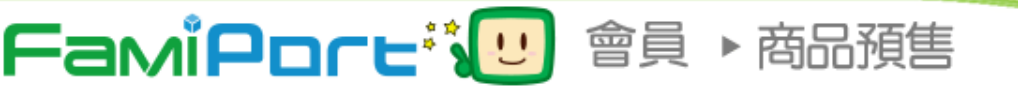

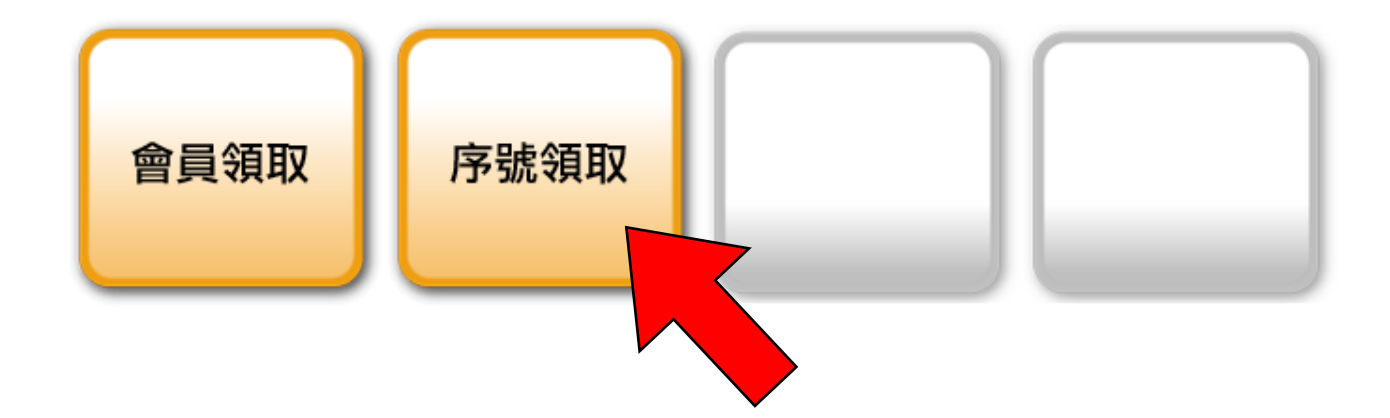

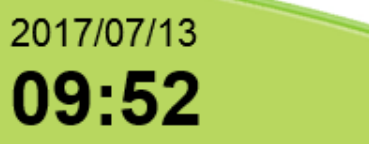

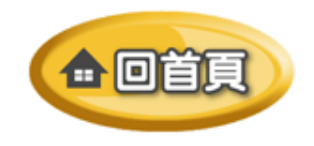

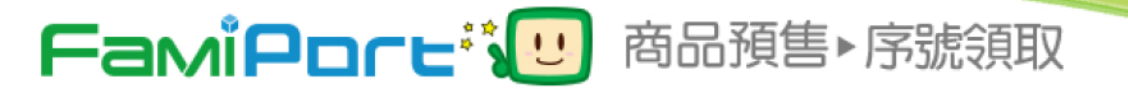

## 請輸入兌換PIN碼(兌換序號)

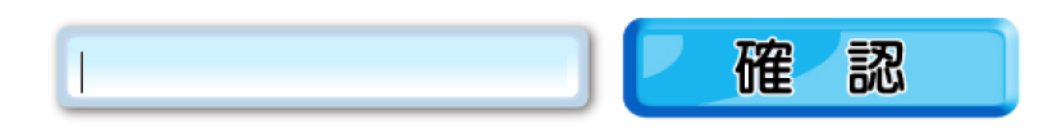

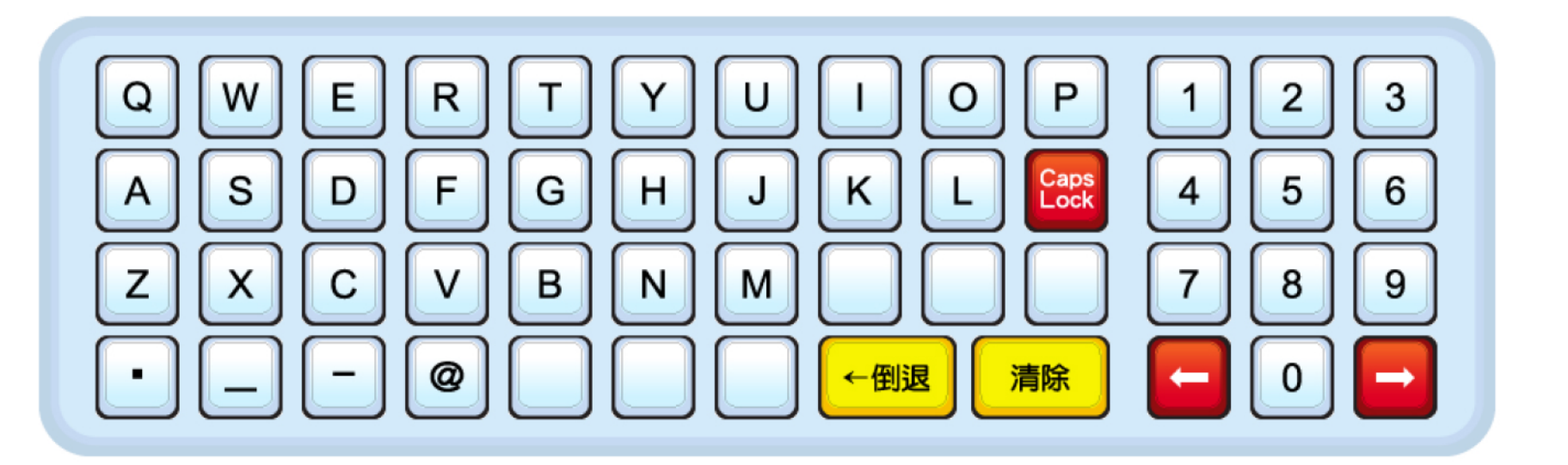

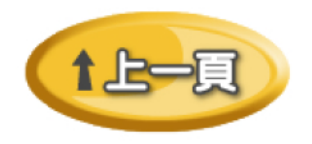

**C**回會員

2017/07/12 **18:38** 

## FamiPore 商品預售 會員領取

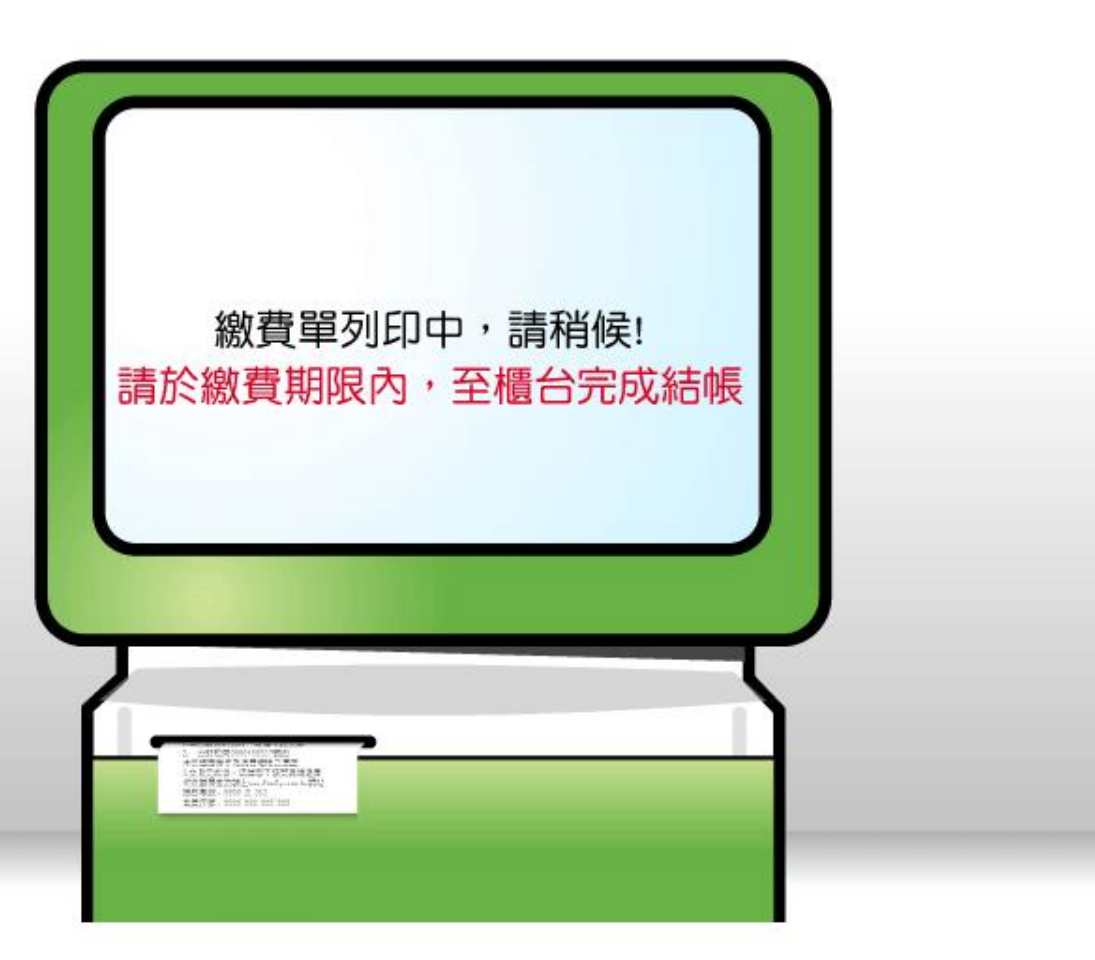

へ回會員